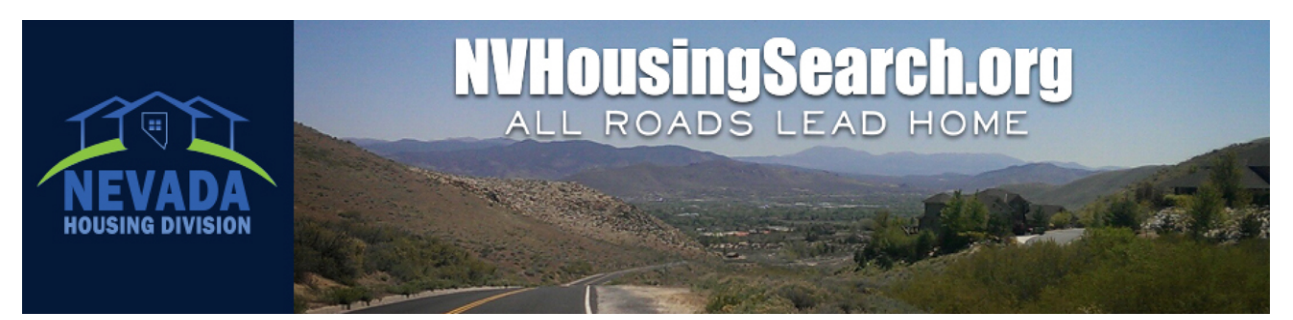

# How to Search for Properties on NVHousingSearch.org

#### Step 1

Go to NVHousingSearch.org and click Find a Home to Rent.

#### Step 2

Choose a city or county to search.

#### Step 3

Next, you'll see a search screen. Choose from **Basic**, **Advanced** and **Accessible** tabs.

Use the **Basic** tab to search quickly by details like bed and bath amount, ZIP Code and if you have a voucher.

Use the **Advanced** tab to search by features like school district, appliances, pet friendliness, whether credit or criminal checks are required and more.

Use the **Accessible** tab for all the choices of the Advanced tab as well as many accessibility features.

| Do you have a Se              | ction 8 Vo | ucher?   |                           |                      |       |                  |
|-------------------------------|------------|----------|---------------------------|----------------------|-------|------------------|
|                               |            |          |                           |                      | Yes   | No <sup>[]</sup> |
| Veteran or VASH               | Recipient? |          |                           |                      |       |                  |
|                               |            |          |                           |                      | ) Yes | No <sup>[]</sup> |
| Bedroom[s]                    | Any        | 0        | Bath                      | Any ᅌ                |       |                  |
| Rent range                    | \$0        | ᅌ to     | \$1,100                   | ᅌ a mont             | h     |                  |
| ZIP Code[s]<br>Public Transit |            | <u>i</u> | ist relevan<br>Not Applic | nt ZIP codes<br>able |       |                  |
| Smoking Policy [?]            |            |          | Any                       | 2                    |       |                  |
| Landlord Speaks               |            |          | English                   | <b></b>              |       |                  |
|                               |            |          | _                         |                      |       |                  |

**NOTE**: If an area has 30 or fewer places listed, you will see a list of properties right away. Click <u>New Search or Other</u> <u>Resources</u> to see the search screen.

### Step 4

Enter additional search criteria, and press CLICK HERE TO SEARCH for housing listings.

**HINT**: Search by fewer criteria to see more listings. Use the contact information in each listing to address more questions with the landlord directly.

### Step 5

Near the top of the next page, find a link to <u>Show These Properties on Map</u> and a Sorted by: drop-down menu to sort the listings by rent, location, date available and more.

Click on each address you are interested in to view more details and find landlord contact information.

#### **Save and Compare Properties**

Save properties by clicking the check box next to each place you like. Scroll to the bottom of the page to add selected places to a "basket" of choices.

Click Your Temporary Basket (at the top and bottom of the search results) to see your choices.

For a side-by-side comparison, click check boxes next to 2 or more properties in this list and click **Compare Selected Units**.

#### Step 6

To print listings, click the **Printer Friendly** link near the top-right corner of each page.

## Need Help with Your Search? Call the toll-free call center at 1.877.428.8844 Monday - Friday, 6 a.m. to 6 p.m. Pacific Time.